| Documento Instructivo para el Registro de Contribuyentes |                                                 | <b>Osinergmin</b>                                         |
|----------------------------------------------------------|-------------------------------------------------|-----------------------------------------------------------|
| Sistema                                                  | Sistema Fiscalización de Aportes por Regulación | Ungen sandosucer ser se la Postación (n -nergia y Mine la |

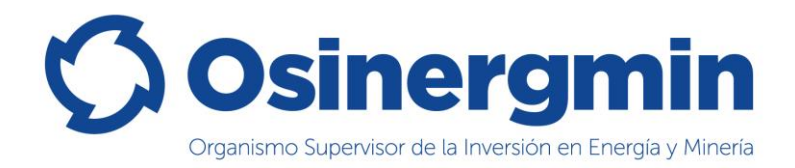

# Instructivo

### REGISTRO DE CONTRIBUYENTES DEL APORTE POR REGULACIÓN – ACTUALIZACIÓN DE INFORMACIÓN

Sistema de Fiscalización de Aporte por Regulación - SIFAR

### Elaborado por: Osinergmin

Versión 1.0

| Ámbito: | Confidencial | Nombre del Archivo: | Instructivo para el Registro de Contribuyentes –<br>SIFAR v1.0.doc | Versión: | 1.0 | 1 / 17 |
|---------|--------------|---------------------|--------------------------------------------------------------------|----------|-----|--------|
|---------|--------------|---------------------|--------------------------------------------------------------------|----------|-----|--------|

| Documento Instructivo para el Registro de Contribuyentes |                                                 | () Osinergmin                                             |
|----------------------------------------------------------|-------------------------------------------------|-----------------------------------------------------------|
| Sistema                                                  | Sistema Fiscalización de Aportes por Regulación | Chromisano Studenki seri bi Hovaničini on Hnema v Mine la |

## Índice

| ÍNDIO | CE                                         | 2  |
|-------|--------------------------------------------|----|
| 1.    | INTRODUCCIÓN                               | 3  |
| 2.    | OBJETIVOS                                  | 3  |
| 3.    | DEFINICIONES GENERALES                     | 3  |
| 4.    | FUNCIONALIDAD DEL MÓDULO                   | 3  |
| 4.1   | PANTALLAS DE INGRESO                       | 3  |
| 4.2   | REGISTRO / ACTUALIZACIÓN DEL CONTRIBUYENTE | 5  |
| 5.    | CONTACTOS                                  | 17 |

| Ámbito: | Confidencial | Nombre del Archivo: | Instructivo para el Registro de Contribuyentes –<br>SIFAR v1.0.doc | Versión: | 1.0 | 2/17 |
|---------|--------------|---------------------|--------------------------------------------------------------------|----------|-----|------|
|---------|--------------|---------------------|--------------------------------------------------------------------|----------|-----|------|

| Documento Instructivo para el Registro de Contribuyentes |                                                 | () Osinergmin                                          |
|----------------------------------------------------------|-------------------------------------------------|--------------------------------------------------------|
| Sistema                                                  | Sistema Fiscalización de Aportes por Regulación | Cargan statos ucrea se la Insertión en -nerga o Maneta |

#### 1. Introducción

Osinergmin con la finalidad de tener información detallada respecto a sus contribuyentes del Aporte por Regulación ha actualizado el Registro de Contribuyentes, por ello en este instructivo, se describirá las acciones para actualizar y/o modificar la información con la que contamos.

#### 2. Objetivos

Servir de guía al usuario para acceder al SIFAR (Sistema de Fiscalización del Aporte por Regulación), uso del menú y el registro o actualización de los datos declarados con anterioridad en el Registro de Contribuyentes.

#### 3. Definiciones generales

| Término                                           | Descripción                                                                                                    |
|---------------------------------------------------|----------------------------------------------------------------------------------------------------|
| SIFAR                                             | Sistema de Información de Fiscalización de Aportes por Regulación                                                                                                    |
| REGAP                                             | Registro de Contribuyentes del Aporte por Regulación                                                                                                    |
| CONTRIBUYENTE                                     | Es la entidad que realiza actividades de: Electricidad, Hidrocarburos y<br>Minería; obligada a realizar la declaración y pago del Aporte por<br>Regulación.                                                                                                    |
| FECHA DE INICIO<br>DE FACTURACIÓN<br>DE APR Y DGE | Es la fecha de inicio de la facturación por actividades afectas al Aporte<br>por Regulación y aporte a la DGE. Base legal Decretos Supremos N°<br>136-2002-PCM y N° 057- 2006-EM; inciso g) del artículo 31 el Decreto<br>Ley N° 25844 y artículo 5.2 y la Segunda Disposición Complementaria<br>Final de la RCD N° 264-2014-OS-CD |
| REPRESENTANTE<br>LEGAL                            | Representante del CONTRIBUYENTE ante Osinergmin.                                                                                                    |

#### 4. Funcionalidad del Módulo

#### 4.1 Pantallas de ingreso

El CONTRIBUYENTE deberá ingresar a la siguiente dirección donde se le mostrará el portal de bienvenida a Osinergmin:

https://www.osinergmin.gob.pe/seccion/institucional/acerca\_osinergmin/aporte-porregulacion/regap

En la sección Empresas encontrará la opción **"Registro de Contribuyente del Aporte por Regulación"** conforme se visualiza en la pantalla adjunta:

| Ámbito:         Confidencial         Nombre del Archivo:         Instructivo para el Registro de Contribuyentes –<br>SIFAR v1.0.doc | Versión: | 1.0 | 3/17 |
|----------------------------------------------------------------------------------------------------|----------|-----|------|
|----------------------------------------------------------------------------------------------------|----------|-----|------|

| Documento | Instructivo para el Registro de Contribuyentes  | () Osinergmin                                                               |
|-----------|-------------------------------------------------|-----------------------------------------------------------------------------|
| Sistema   | Sistema Fiscalización de Aportes por Regulación | Upper same success series to the among the -new pairs <sup>and the</sup> th |

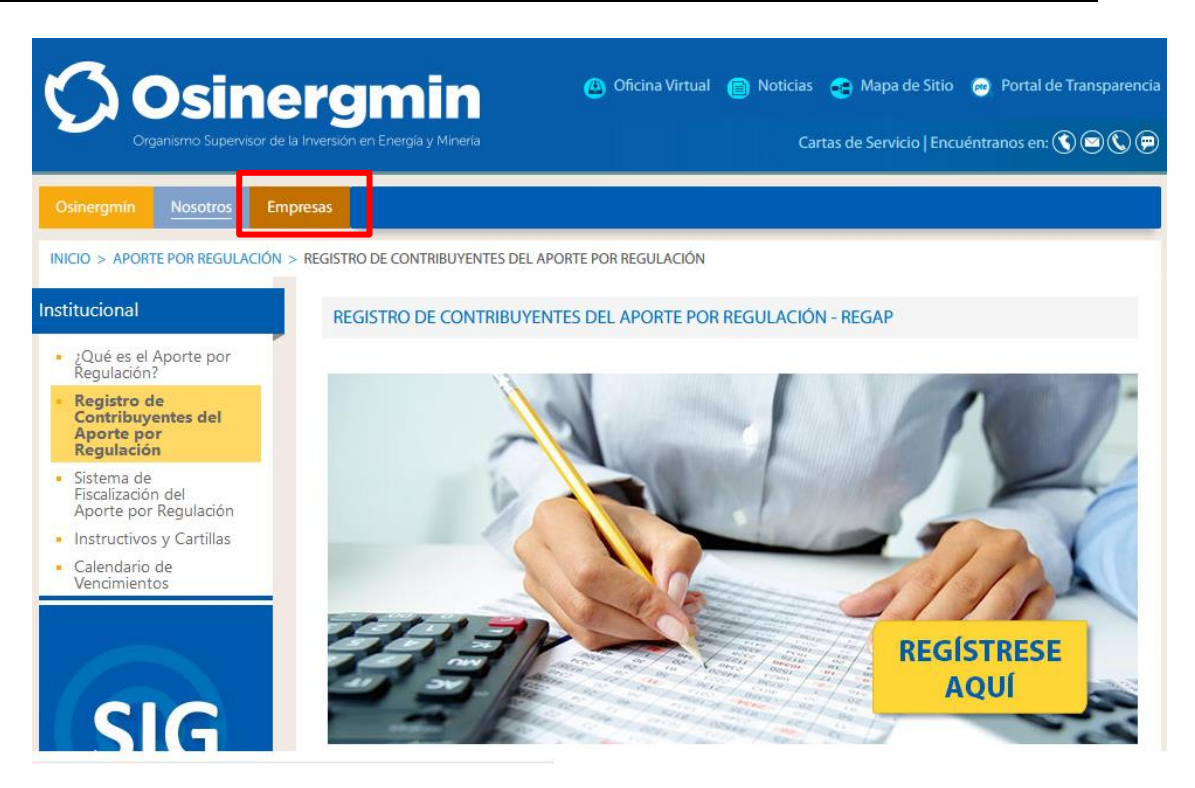

Seguidamente presiona el botón "**Regístrese Aquí**" y al ingresar se mostrará un formulario donde deberá ingresar su RUC, usuario y clave SOL proporcionado por SUNAT:

| ORGANISMO SUPERVISO<br>Bienvenido, ingrese con su Clave SOL                                                                                                    | r de la inversión e                                                              | N ENERGÍA Y MIN | ería                  |  |  |  |  |
|----------------------------------------------------------------------------------------------------|----------------------------------------------------------------------------------|-----------------|-----------------------|--|--|--|--|
| Ingreso a SUNAT en l                                                                                                    | Línea                                                                            |                 |                       |  |  |  |  |
| $\bigcap$                                                                                                    | Ingresa p                                                                        | or RUC          | Ingresa por DNI       |  |  |  |  |
|                                                                                                    | RUC                                                                              | Ingrese I       | RUC                   |  |  |  |  |
| CLAVESOL                                                                                                    | Usuario                                                                          | Ingrese u       | usuario               |  |  |  |  |
|                                                                                                    | Contraseña                                                                       | Contrase        | ña                    |  |  |  |  |
|                                                                                                    |                                                                                  | ¿Te olvidaste   | e tu usuario o clave? |  |  |  |  |
|                                                                                                    | Marque la casilla de seguridad:<br>No soy un robot reCAPTCHA Privaded - Términas |                 |                       |  |  |  |  |
|                                                                                                    |                                                                                  | Iniciar         | Sesión                |  |  |  |  |
| Si experimenta algún inconveniente actualice la<br>página utilizando las teclas Control + F5.                                                                                                    |                                                                                  |                 |                       |  |  |  |  |
| Falta 5 min para que expire la peticiónhaga clic aquí si necesita más tiempo.<br>BIENVENIDOS AL ORGANISMO SUPERVISOR DE LA INVERSION EN ENERGIA Y MINERIA                                                                               |                                                                                  |                 |                       |  |  |  |  |
| Ingrese su <b>Clave SOL</b> para acceder a nuestros servicios<br>Central Telefónica : 219-3410, opcion 2 (proveedores enviar comentarios al correo adjunto), opción 3(Gas<br>Natural)<br>Comentarios : atencionalcliente⊛osinerg.gob.pe |                                                                                  |                 |                       |  |  |  |  |

| Ámbito: | Confidencial | Nombre del Archivo: | Instructivo para el Registro de Contribuyentes –<br>SIFAR v1.0.doc | Versión: | 1.0 | 4 / 17 |
|---------|--------------|---------------------|--------------------------------------------------------------------|----------|-----|--------|
|---------|--------------|---------------------|--------------------------------------------------------------------|----------|-----|--------|

| Documento | Instructivo para el Registro de Contribuyentes  | <b>O</b> sinergmin                                          |
|-----------|-------------------------------------------------|-------------------------------------------------------------|
| Sistema   | Sistema Fiscalización de Aportes por Regulación | Lungan samo succes son so la Posizioni (n -nergia y Mine la |

Si los datos ingresados son correctos se le mostrará una pantalla donde deberá seleccionar la viñeta aplicaciones, ahí obtendrá un listado de los aplicativos a los que tiene acceso, deberá seleccionar el aplicativo **"Aporte por Regulación"** :

| Organismo Supervisor de la Inversión en Energía y Mineria     |  |
|---------------------------------------------------------------|--|
|                                                               |  |
| MENÚ DE APLICACIONES                                          |  |
| APORTES POR REGULACION<br>SISTEMA NOTIFICACIONES ELECTRÓNICAS |  |

Y posteriormente, "Registro / Actualización del Contribuyente":

### MENÚ DE APLICACIONES

APORTES POR REGULACION

REGISTRO / ACTUALIZACIÓN DEL CONTRIBUYENTE

SISTEMA DE FISCALIZACION DEL APORTE POR REGULACION - SIFAR

SISTEMA NOTIFICACIONES ELECTRÓNICAS

#### 4.2 Registro / Actualización del Contribuyente

Al seleccionar la opción "**REGISTRO / ACTUALIZACIÓN DEL CONTRIBUYENTE**" se visualizará los datos de la empresa que han sido obtenidos de la Ficha Ruc de SUNAT como RUC, Razón social, Tipo de Contribuyente, Estado del Contribuyente, Condición, Fecha de Inicio de Actividades SUNAT, Dirección, Departamento, Provincia, Distrito, Representantes Legales, Teléfonos Fijos, Teléfonos Móviles, Correos Electrónicos, la cual debe ser validada por el Contribuyente:

| Ámbito: Confidencial Nombre del Ar | D: Instructivo para el Registro de Contribuyentes –<br>SIFAR v1.0.doc | Versión: | 1.0 | 5 / 17 |
|------------------------------------|-----------------------------------------------------------------------|----------|-----|--------|
|------------------------------------|-----------------------------------------------------------------------|----------|-----|--------|

| Documento | Instructivo para el Registro de Contribuyentes  | <b>O</b> Osineramin                      |
|-----------|-------------------------------------------------|------------------------------------------|
| Sistema   | Sistema Fiscalización de Aportes por Regulación | Ограниясыкон класы Ностол такера и Меера |

|                                                                                                    |                                                                                                    |                                                      | <b>f</b>                                                                                                    |
|----------------------------------------------------------------------------------------------------|----------------------------------------------------------------------------------------------------|------------------------------------------------------|----------------------------------------------------------------------------------------------------|
| Nuevo Contribuyente                                                                                 |                                                                                                    |                                                      |                                                                                                    |
| Datos del Contribuyente                                                                             |                                                                                                    |                                                      |                                                                                                    |
| RUC<br>20524449006<br>Tipo de Contribuyente<br>SOCIEDAD ANONIMA CERRADA                             | Rastn Social<br>OUTLIERS SOLUCIONES INTEGRALES DE CALIDAD S.A.C<br>Ensolo del Combibujente<br>ACTIVO                         | Candición<br>HABIDO                                  | Fecha de noiso de Actividades 30.047<br>08/01/2010                                                              |
| Actividades                                                                                         |                                                                                                    |                                                      |                                                                                                    |
| Sector / Sub Sector<br>-Seleccionar-                                                                | Actividad<br>-Seleccionar-                                                                                                   | • +                                                  |                                                                                                    |
| Activitad<br>Principal Sector / Sub Sector                                                          | Actividad Sub Actividad                                                                                                    | Fecha de Inicio de Actividad (Osinerganin) APR y DGE | de Facturación de Fecha de Fin de Actividad Documento de Sustanto de Fin<br>(Osínerganin) de Actividad Acciones |
| Domicilio Fiscal                                                                                    |                                                                                                    |                                                      |                                                                                                    |
| Direction<br>SANTA ROSITA MZA. D LOTE. 15 ASOC VIV VILLA RESIDENCIA (ALT PAI<br>Departmenti<br>LIMA | RADERO12 AV LOS OLIVOS EX STA ROSA)<br>Presida<br>LINA                                                                       | Danto<br>San Martin de Porres                        |                                                                                                    |
| Representante Legal o Apoderado +                                                                   |                                                                                                    |                                                      |                                                                                                    |
| Representante Legal<br>Legal Principal                                                              | Tipo de Documento Número de Documento<br>DOC. NACIONAL DE                                                                    | Cargo                                                | Fecha de Inicio de Cargo Registro Manual Documento de Acciones Registro Manual Acciones                         |
| NO LIRA VICHARRA FELIX OSWALDO                                                                      | IDENTIDAD DNI 1 41959783                                                                                                    | 021 - GERENTE GENERAL                                | 04/01/2010 No                                                                                                   |
| Otros Datos                                                                                         | Teléfono Móvil 1                                                                                                    | Correo Electrónico 1                                 |                                                                                                    |
| -<br>Triefono Pijo 2                                                                                | -<br>Telefono falóvil 2                                                                                                    | Correo Electrónico 2                                 |                                                                                                    |
| Teléfono Móvil de contacto con Osinergmin *<br>Attach el Inc.<br>Si                                 | Correo electrónico para comunicaciones con Osinergmin *<br>Correo entitivos de rifación a tori:<br>sendesa@osinergmin.gob.pe |                                                      | Canaci de Combayerte Sirial<br>Activo                                                                           |
| 🗎 Registrar                                                                                         |                                                                                                    |                                                      | X Cancelar                                                                                                    |

Para la consulta de establecimientos anexos deberá presionar el botón que figura al lado del campo "Dirección", tras ello se visualizará la siguiente pantalla.

| Provincia               |         |                         | Distre<br>SAN                                                                               | MARTIN DE PORRES |
|-------------------------|---------|-------------------------|---------------------------------------------------------------------------------------------|------------------|
|                         | Estable | cimientos Anexos        |                                                                                             |                  |
|                         | Código  | Tipo de Establecimiento | Dirección                                                                                   |                  |
| Tipo di                 | 1       | PR. S.PRODUCTIVA        | LOS RUISEÑORES 465 J DPTO. 502 (EDIF J-ALT. D<br>OVALO DE STA. ANITA) LIMA LIMA SANTA ANITA | Fecha de         |
| DOC. NACIO<br>IDENTIDAD | × Cerr  | far                     |                                                                                             | 04               |
|                         |         |                         |                                                                                             |                  |
| Teléfono Móvil 1        |         |                         | Correo Electrónico 1                                                                        |                  |

#### **INFORMACIÓN IMPORTANTE PARA OSINERGMIN:**

| Ámbito: Confidencial Nombre del Archivo: Instructivo para el Registro de Contribuyentes – Ver<br>SIFAR v1.0.doc | Versión: | 1.0 | 6 / 17 |
|----------------------------------------------------------------------------------------------------|----------|-----|--------|
|----------------------------------------------------------------------------------------------------|----------|-----|--------|

| Documento | Instructivo para el Registro de Contribuyentes  | () Osinergmin                                              |
|-----------|-------------------------------------------------|------------------------------------------------------------|
| Sistema   | Sistema Fiscalización de Aportes por Regulación | Ungen samp succession so la Postación (mil-rengal y Marela |

Los siguientes datos son relacionados a Osinergmin y son necesarias registrar o actualizar: Para agregar actividades deberá seleccionar un sector/subsector, una actividad y en caso aplique (Minería) también deberá ingresar una subactividad, estos 3 datos se van mostrando en cascada. Una vez efectuada la búsqueda de todos esos campos (2 o 3 según sea el caso) se habilitará el botón "Agregar" el cual lo puede realizar con el Icono "+".

| Nuevo Contribuyente                                                      |                                                                                        |                                         |                                                      |                                                                      |                                                 |
|--------------------------------------------------------------------------|----------------------------------------------------------------------------------------|-----------------------------------------|------------------------------------------------------|----------------------------------------------------------------------|-------------------------------------------------|
| Datos del Contribuyente                                                  |                                                                                        |                                         |                                                      |                                                                      |                                                 |
| Ruc<br>20524449006<br>Tigo de Carabagente<br>SOCIEDAD ANONIMA CERRADA    | Razin Social<br>OUTLIERS SOLUCIONES INTEGRALES I<br>Estado del Contribuyente<br>ACTIVO | DE CALIDAD S.A.C<br>Condición<br>HABIDO |                                                      | Fecha de Inicio de Actuelados SURAT<br>08/01/2010                    |                                                 |
| Actividades                                                              | ▼ Venta de Mineral - Explotación                                                       |                                         | vað ⊀covidad<br>Minería Metálica                     |                                                                      |                                                 |
| Actividad Sector / Sub Sector                                            | Actividad                                                                              | Sub Actividad                           | Fecha de Inicio de Actividad (Osinergmin) Fecha de I | Inicio de Facturación de Fecha de Fin de Actividad<br>E (Osinergmin) | Documento de<br>Sustento de Fin<br>de Actividad |
| Domicilio Fiscal                                                         |                                                                                        |                                         |                                                      |                                                                      |                                                 |
| Direction<br>SANTA ROSITA MZA. D LOTE. 15 ASOC VIV VILLA RESIDENCIA (ALT | T PARADER012 AV LOS OLIVOS EX STA ROSA                                                 | s)                                      |                                                      |                                                                      |                                                 |
| Departamento<br>LIMA                                                     | Provincia<br>LIMA                                                                      |                                         | Distrito<br>SAN MARTIN DE PORRE                      | S                                                                    |                                                 |

Si se presiona el botón "Agregar" de la pantalla anterior aparecerá la siguiente pantalla en donde se podrá visualizar el Sector/Sub Sector, Actividad, Sub Actividad (en caso aplique esta última) que se han seleccionado previamente.

| SOLUCIONES IN      | Agregar Actividad                             |            |                                    |
|--------------------|-----------------------------------------------|------------|------------------------------------|
| sntribuyente       |                                               |            |                                    |
|                    | Sector / Sub Sector<br>Mineria                |            |                                    |
|                    | Actividad<br>Venta de Mineral - Explotación   | $\square$  |                                    |
|                    | Sub Actividad<br>Minería Metálica             |            |                                    |
| Aineral - Explotac | Actividad Principal *                         |            |                                    |
|                    | Sí                                            | *          |                                    |
|                    | Fecha de Inicio de Actividad (Osinergmin) *   | ۵          | Fecha de Inicio de Fa<br>APR y DGE |
|                    | Fecha de Início de Facturación de APR y DGE * | ۵          |                                    |
| V LOS OLIVOS E     | + Agregar                                     | X Cancelar |                                    |
| Provincia          |                                               | Distrito   |                                    |

En la pantalla anterior se deberá consignar obligatoriamente el campo "Fecha de Inicio de Actividad (Osinergmin)" y luego presionar el botón "Agregar", **nótese que por defecto la primera actividad que se intente registrar será marcada como la principal para el contribuyente**. Tras ello se podrá ver que la actividad fue agregada al "Listado de Actividades".

| Ámbito: | Confidencial | Nombre del Archivo: | Instructivo para el Registro de Contribuyentes –<br>SIFAR v1.0.doc | Versión: | 1.0 | 7 / 17 |
|---------|--------------|---------------------|--------------------------------------------------------------------|----------|-----|--------|
|         |              |                     |                                                                    |          |     |        |

| Documento | Instructivo para el Registro de Contribuyentes  | <b>O</b> sinergmin                                       |
|-----------|-------------------------------------------------|----------------------------------------------------------|
| Sistema   | Sistema Fiscalización de Aportes por Regulación | Unganismo taucen ser sola Postesion in unergia e Mare la |

Cabe resaltar que en caso se seleccione un sector de "Electricidad", se mostrará el campo "Fecha de Inicio de Facturación de APR y DGE" y para los demás sectores se mostrará "Fecha de Inicio de Facturación de APR".

| B Nuevo Contribuyente                                                                               |                                                                                                    |                                                                   |                                                                                                    |
|----------------------------------------------------------------------------------------------------|----------------------------------------------------------------------------------------------------|-------------------------------------------------------------------|----------------------------------------------------------------------------------------------------|
| Datos del Contribuyente                                                                             |                                                                                                    |                                                                   |                                                                                                    |
| RUC<br>20524449006<br>Tigo de Contribuyente<br>SOCIEDAD ANONIMA CERRADA                             | Raste Social<br>OUTLIERS SOLUCIONES INTEGRALES DE CALIDAD S.A.C<br>Estado del Contribuyente<br>ACTIVO | Condición<br>HABIDO                                               | 74/14.6 HINDI de Actividade SUALY<br>08/01/2010                                                                   |
| Actividades                                                                                         |                                                                                                    |                                                                   |                                                                                                    |
| Sector / Sub Sector<br>Minería                                                                      | Actividad<br>Venta de Mineral - Explotación                                                           | Sub Actividad<br>Minería Metálica                                 | - 🕀                                                                                                    |
| Actividad Sector / Sub Sector                                                                       | Actividad Sub Actividad                                                                               | Fecha de Inicio de Actividad Fecha de I<br>(Osinergmin) APR y DGE | nicio de Facturación de Fecha de Fin de Actividad (Osinergmin) Documento de Sustento de Fin de Actividad Acciones |
| Sí Minería Venta de Mineral - Explot                                                                | ación Minería Metálica                                                                                | 18/08/2020                                                        | × 1                                                                                                    |
| Directón<br>SANTA ROSITA MZA D LOTE. 15 ASOC VIV VILLA RESIDENCIA (ALT PARA<br>Departamento<br>LIMA | ADERO12 AV LOS OLIVOS EX STA ROSA)<br>Prosinca<br>LIMA                                                | Dentis<br>SAN MARTIN DE PORRES                                    |                                                                                                    |
| Representante Legal o Apoderado 🛛 🕂                                                                 |                                                                                                    |                                                                   |                                                                                                    |
| Representante<br>Legal Principal                                                                    |                                                                                                    |                                                                   | Fecha de Inicio de Cargo Registro Manua Documento de Sustenito de Acciones Registro Manua D                       |
| Sí LIRA VICHARRA FELIX OSWALDO                                                                      | DOC. NACIONAL DE 41959783<br>IDENTIDAD DNI 1                                                          | 021 - GERENTE GENERAL                                             | 04/01/2010 No                                                                                                    |
| Otros Datos                                                                                         |                                                                                                    |                                                                   |                                                                                                    |
| Teléfono Fijo 1<br>-                                                                                | Teléfono Móvil 1                                                                                      | Corres Electrónico 1                                              |                                                                                                    |
| Teléfono Fijo 2<br>•                                                                                | Telefono Movil 2                                                                                      | Correo Electrónico 2                                              |                                                                                                    |
| Teléfono Mévil de contacto con Osinergmin *<br>989374129                                            | Correo electrónico para comunicaciones con Osinergmin *<br>ventas@outliers.pe                         |                                                                   | Estado de Contribuyente SiFAR<br>Activo                                                                           |
| Affindo al ShE<br>Si                                                                                | Coreo electrónico de afiliación al SNE<br>snedesa@osinergmin.gob.pe                                   |                                                                   |                                                                                                    |
| Registrar                                                                                           |                                                                                                    |                                                                   | X Cancelar                                                                                                    |

Se deberá ingresar por lo menos una actividad que sea principal y los otros 2 campos que figuran abajo:

- Teléfono Móvil de contacto con Osinergmin"
- Correo para comunicaciones con Osinergmin"

Luego de ello se deberá presionar el botón "Registrar".

| Ámbito: Confidencial | Nombre del Archivo: | Instructivo para el Registro de Contribuyentes –<br>SIFAR v1.0.doc | Versión: | 1.0 | 8 / 17 |
|----------------------|---------------------|--------------------------------------------------------------------|----------|-----|--------|
|----------------------|---------------------|--------------------------------------------------------------------|----------|-----|--------|

| Documento | Instructivo para el Registro de Contribuyentes  | () Osinergmin                                                   |
|-----------|-------------------------------------------------|-----------------------------------------------------------------|
| Sistema   | Sistema Fiscalización de Aportes por Regulación | Cargon since success set do la Positivia (in -neight e Mine I). |

| Tipo de Documento                   | Número de Documento                            | Cargo      |
|-------------------------------------|------------------------------------------------|------------|
| DOC. NACIONAL DE<br>IDENTIDAD DNI 1 | 411<br>¿Está seguro de registrar los datos con | nsignados? |
| o Movil 1                           | Corres Electron                                | es1        |
| o Móvil 2                           | Correo Electrón<br>•                           | lico 2     |

Se mostrará un mensaje de confirmación el cual la empresa deberá aceptar para que el registro se efectúe. En caso el registro tenga éxito se mostrará el siguiente mensaje.

| Registro finalizado<br>exitosamente |  |
|-------------------------------------|--|
| Por favor revise su buzón de        |  |
| correo electronico para             |  |
| visualizar el cargo del registro    |  |
| efectuado. Si quiere realizar       |  |
| modificaciones sobre su             |  |
| registro por favor cierre la        |  |
| ventana y luego intente             |  |
| ingresar nuevamente a la            |  |
| página de inicio del Registro       |  |
| de Contribuyentes                   |  |
|                                     |  |
|                                     |  |

| Ámbito:         Confidencial         Nombre del Archivo:         Instructivo para el Registro de Contribuyentes –<br>SIFAR v1.0.doc         Vel | ersión: 1.0 | 9/17 |
|----------------------------------------------------------------------------------------------------|-------------|------|
|----------------------------------------------------------------------------------------------------|-------------|------|

| Documento | Instructivo para el Registro de Contribuyentes  | <b>O</b> sinergmin                                     |
|-----------|-------------------------------------------------|--------------------------------------------------------|
| Sistema   | Sistema Fiscalización de Aportes por Regulación | Digan sano successor de la Pocietica (nreiga y Mire la |

#### Modificar las Actividades para el Aporte por Regulación

| B Modificación de Contribuye                       | nte                                                  |                        |                                              |                                                             |                                                 |
|----------------------------------------------------|------------------------------------------------------|------------------------|----------------------------------------------|-------------------------------------------------------------|-------------------------------------------------|
| Datos del Contribuyente                            |                                                      |                        |                                              |                                                             |                                                 |
| RUC<br>20524449006                                 | Razón Social<br>OUTLIERS SOLUCIONES INTEC            | RALES DE CALIDAD S.A.C |                                              |                                                             |                                                 |
| Tipo de Contribuyente<br>SOCIEDAD ANONIMA CERRADA  | Estado del Contribuyente<br>ACTIVO                   | Condici<br>HABI        | 50<br>20                                     | Fecha de Inicio de Actividades SUNAT<br>08/01/2010          |                                                 |
| Actividades                                        |                                                      |                        |                                              |                                                             |                                                 |
| Sector / Sub Sector<br>Seleccionar                 | Activided<br>-Seleccionar                            |                        | - +                                          |                                                             |                                                 |
| Actividad Sector / Sub Sector                      | Actividad                                            | Sub Actividad          | Fecha de Inicio de Actividad<br>(Osinergmin) | Fecha de Inicio de Facturación de<br>APR y DGE (Osinergmin) | Documento de<br>Sustento de Fin<br>de Actividad |
| No Minería                                         | Venta de Mineral - Explotación                       | Minería Metálica       | 18/08/2020                                   |                                                             |                                                 |
| Domicilio Fiscal                                   |                                                      |                        |                                              |                                                             |                                                 |
| Dirección<br>SANTA ROSITA MZA. D LOTE. 15 ASOC VIV | VILLA RESIDENCIA (ALT PARADERO12 AV LOS OLIVOS EX S' | TA ROSA)               |                                              |                                                             |                                                 |
| Departamento<br>LIMA                               | Provincia<br>LIMA                                    |                        | Distrito<br>SAN MARTIN                       | I DE PORRES                                                 | ē                                               |

Se podrá notar que para las actividades ya no aparece el ícono de eliminación, sólo aparece el de modificación, si se presiona aparecerá la siguiente pantalla para la actividad seleccionada.

|                                        | Modificar Actividad                                     |                                          |
|----------------------------------------|---------------------------------------------------------|------------------------------------------|
| Razón Social<br>OUTLIERS SOLUCIONES IN | Sector / Sub Sector                                     |                                          |
| Estado del Contribuyente<br>ACTIVO     | Actividad<br>Venta de Mineral - Explotación             | Fe<br>Di                                 |
|                                        | Sub Actividad<br>Minería Metálica                       |                                          |
| Actividad                              | Actividad Principal *<br>Sí                             | • •                                      |
| Seleccionar                            | Fecha de Inicio de Actividad (Osinergmin)<br>18/08/2020 |                                          |
| Actividad                              | Fecha de Inicio de Facturación de APR y DGE             | Fecha de Inicio de Facturac<br>APR y DGE |
| ación                                  | Fecha Fin de Actividad (Osinergmin)                     | Ö                                        |
|                                        | Documento de Sustento de Fin de Actividad               | <u>t</u>                                 |
|                                        | Modificar X Canc                                        | elar                                     |
| Provincia                              | 0                                                       |                                          |

En la pantalla anterior se ingresa valor al campo "Fecha de Inicio de Facturación de APR y DGE" y luego se presiona el botón "Modificar", tras ello se verá que el valor ingresado ya aparece en el "Listado de Actividades".

| Ámbito:         Confidencial         Nombre del Archivo:         Instructivo para el Registro de Contribuyentes –<br>SIFAR v1.0.doc         Versión: | 1.0 | 10 / 17 |
|----------------------------------------------------------------------------------------------------|-----|---------|
|----------------------------------------------------------------------------------------------------|-----|---------|

| Documento | Instructivo para el Registro de Contribuyentes  | <b>O</b> Osinergmin                                    |
|-----------|-------------------------------------------------|--------------------------------------------------------|
| Sistema   | Sistema Fiscalización de Aportes por Regulación | Captor sand success for the Decarding in Henry Stevens |

| Datos del Contri       | buyente                  |                             |                             |                        |        |                                              |                                                |                                           |                                                 |   |
|------------------------|--------------------------|-----------------------------|-----------------------------|------------------------|--------|----------------------------------------------|------------------------------------------------|-------------------------------------------|-------------------------------------------------|---|
|                        |                          |                             |                             |                        |        |                                              |                                                |                                           |                                                 |   |
| UC                     |                          |                             | Razón Social                | PALES DE CALIDAD S A C |        |                                              |                                                |                                           |                                                 |   |
|                        |                          |                             | Estada del Centribunante    |                        |        |                                              | Easter                                         | la Inizia da Anti-idadas CURIAT           |                                                 |   |
| OCIEDAD ANONI          | IA CERRADA               |                             | ACTIVO                      |                        | HABIDO |                                              | 08/01                                          | /2010                                     |                                                 |   |
|                        |                          |                             |                             |                        |        |                                              |                                                |                                           |                                                 |   |
| otividadae             |                          |                             |                             |                        |        |                                              |                                                |                                           |                                                 |   |
| Clividades             |                          |                             |                             |                        |        |                                              |                                                |                                           |                                                 |   |
| ector / Sub Sector     |                          |                             | Actividad                   |                        |        |                                              |                                                |                                           |                                                 |   |
| Seleccionar-           |                          |                             | Seleccionar                 |                        |        | - T                                          |                                                |                                           |                                                 |   |
| Actividad<br>Principal |                          |                             | Actividad                   | Sub Actividad          |        | Fecha de Inicio de Actividad<br>(Osinergmin) | Fecha de Inicio de Facturación de<br>APR y DGE | Fecha de Fin de Actividad<br>(Osinergmin) | Documento de<br>Sustento de Fin<br>de Actividad |   |
| SÍ M                   | inería                   | Venta de Mineral - Explot   | ación                       | Minería Metálica       |        | 18/08/2020                                   | 19/08/2020                                     |                                           |                                                 |   |
|                        |                          | Territo de Trinteros Exprot |                             |                        |        |                                              |                                                |                                           |                                                 |   |
|                        |                          |                             |                             |                        |        |                                              |                                                |                                           |                                                 |   |
| omicilio Fiscal        |                          |                             |                             |                        |        |                                              |                                                |                                           |                                                 |   |
| irección               |                          |                             |                             |                        |        |                                              |                                                |                                           |                                                 |   |
| ANTA ROSITA MZ         | A. D LOTE. 15 ASOC VIV V | ILLA RESIDENCIA (ALT PAR    | ADERO12 AV LOS OLIVOS EX ST | A ROSA)                |        |                                              |                                                |                                           |                                                 |   |
| epartamento            |                          |                             | Provincia                   |                        |        | Distrito                                     |                                                |                                           |                                                 | 0 |
|                        |                          |                             |                             |                        |        |                                              |                                                |                                           |                                                 |   |

Se vuelve a presionar el ícono de lápiz de la actividad existente para ver que ya no es posible modificar el valor del campo "Fecha de Inicio de Facturación de APR y DGE".

|           |                                                           | _                        |
|-----------|-----------------------------------------------------------|--------------------------|
|           | Modificar Actividad                                       |                          |
| ONES IN   | Sector / Sub Sector<br>Minería                            |                          |
|           | Actividad<br>Venta de Mineral - Explotación               |                          |
|           | Sub Actividad<br>Minería Metálica                         |                          |
|           | Actividad Principal *<br>Sí                               | · .                      |
|           | Fecha de inicio de Actividad (Osinergmin)<br>18/08/2020   |                          |
|           | Fecha de Inicio de Facturación de APR y DGE<br>19/08/2020 | Fecha de Ir<br>APR y DGE |
|           | Fecha Fin de Actividad (Osinergmin)                       | <u> </u>                 |
|           | Documento de Sustento de Fin de Actividad                 |                          |
| LIVOS E   | Modificar X Cance                                         | elar                     |
| Provincia | Dis                                                       | trito                    |

#### PARA REGISTRAR EL FIN DE UNA ACTIVIDAD:

En la pantalla anterior si ingresamos valor para el campo "Fecha Fin de Actividad" y "Documento de Sustento de Fin de Actividad" para inactivar una actividad, ambos campos se volverán obligatorios, cuando selecciona un archivo para el segundo campo se verá de la siguiente manera.

| Ámbito:         Confidencial         Nombre del Archivo:         Instructivo para el Registro de Contribuyentes –<br>SIFAR v1.0.doc | Versión: | 1.0 | 11 / 17 |
|----------------------------------------------------------------------------------------------------|----------|-----|---------|
|----------------------------------------------------------------------------------------------------|----------|-----|---------|

| Documento | Instructivo para el Registro de Contribuyentes  | () Osineramin                                               |
|-----------|-------------------------------------------------|-------------------------------------------------------------|
| Sistema   | Sistema Fiscalización de Aportes por Regulación | Light structures for so is the matrice in the registion for |

|             | Modificar Actividad                                                                |            |                                     |
|-------------|------------------------------------------------------------------------------------|------------|-------------------------------------|
| UCIONES IN  | Sector / Sub Sector                                                                |            |                                     |
| mrde        | Minería                                                                            |            |                                     |
|             | Actividad<br>Venta de Mineral - Explotación                                        |            |                                     |
|             | Sub Actividad<br>Minería Metálica                                                  |            |                                     |
|             | Actividad Principal *<br>Sl                                                        | -          |                                     |
|             | Fecha de inicio de Actividad (Osinergmin)<br>18/08/2020                            |            |                                     |
|             | Fecha de Inicio de Facturación de APR y DGE<br>19/08/2020                          | ē          | Fecha de Inicio de Fac<br>APR y DGE |
|             | Fecha Fin de Actividad (Osinergmin)<br>20/08/2020                                  | Ċ          | 19/08/20                            |
|             | Documento de Sustento de Pin de Actividad<br>20524449006_4_14_15_1617224342469.PDF | <u>+</u> ± |                                     |
| S OLIVOS E: | Modificar                                                                          | X Cancelar |                                     |
| Provincia   |                                                                                    | Orstrito   |                                     |

En la pantalla anterior podrá descargar el archivo presionando sobre el link respectivo, podrá descartar el archivo si presiona sobre el ícono de "X". Una vez que tenga ambos datos de fin de actividad deberá presionar el botón "Modificar" con lo cual aparecerá un mensaje de confirmación.

Se trata de un mensaje de confirmación para que el usuario note que la consignación de datos de fin de actividad no tiene vuelta atrás. Al dar la confirmación se verá que en el "Listado de Actividades" ya no aparece el ícono del lápiz por lo que la modificación ya no es posible.

| Modificación de Contribuye                         | nte                                                  |                        |                                              |                                                |                                           |                                                 |          |
|----------------------------------------------------|------------------------------------------------------|------------------------|----------------------------------------------|------------------------------------------------|-------------------------------------------|-------------------------------------------------|----------|
| Datos del Contribuyente                            |                                                      |                        |                                              |                                                |                                           |                                                 |          |
| RUC<br>20524449006                                 | Razón Social<br>OUTLIERS SOLUCIONES INTEG            | RALES DE CALIDAD S.A.C |                                              |                                                |                                           |                                                 |          |
| Tipo de Contribuyente<br>SOCIEDAD ANONIMA CERRADA  | Estado del Contribuyente<br>ACTIVO                   | Condición<br>HABIDO    |                                              | Fecha d<br>08/01                               | ie Inicio de Actividades SUNAT<br>/2010   |                                                 |          |
| Actividades                                        |                                                      |                        |                                              |                                                |                                           |                                                 |          |
| Sector / Sub Sector<br>-Seleccionar                | Actividad<br>-Seleccionar                            |                        | • +                                          |                                                |                                           |                                                 |          |
| Actividad Sector / Sub Sector                      | Actividad                                            | Sub Actividad          | Fecha de Inicio de Actividad<br>(Osinergmin) | Fecha de Inicio de Facturación de<br>APR y DGE | Fecha de Fin de Actividad<br>(Osinergmin) | Documento de<br>Sustento de Fin<br>de Actividad | Acciones |
| Si Minería                                         | Venta de Mineral - Explotación                       | Minería Metálica       | 18/08/2020                                   | 19/08/2020                                     | 20/08/2020                                | <u>+</u>                                        |          |
| Domicilio Fiscal                                   |                                                      |                        |                                              |                                                |                                           |                                                 |          |
| Dirección<br>SANTA ROSITA MZA. D LOTE. 15 ASOC VIV | VILLA RESIDENCIA (ALT PARADERO12 AV LOS OLIVOS EX ST | A ROSA)                |                                              |                                                |                                           |                                                 |          |
| Departamento<br>LIMA                               | Provincia<br>LIMA                                    |                        | Distrito<br>SAN MARTIN                       | DE PORRES                                      |                                           |                                                 |          |

Una vez que el contribuyente termine con la modificación de datos deberá presionar el botón "Registrar" para que los cambios se hagan efectivos. Para la modificación deberá aceptar el mensaje de confirmación que le aparezca.

| Ámbito: | Confidencial | Nombre del Archivo: | Instructivo para el Registro de Contribuyentes –<br>SIFAR v1.0.doc | Versión: | 1.0 | 12 / 17 |
|---------|--------------|---------------------|--------------------------------------------------------------------|----------|-----|---------|
|---------|--------------|---------------------|--------------------------------------------------------------------|----------|-----|---------|

| Documento | Instructivo para el Registro de Contribuyentes  | <b>O</b> Osineramin                                                                                                    |
|-----------|-------------------------------------------------|----------------------------------------------------------------------------------------------------|
| Sistema   | Sistema Fiscalización de Aportes por Regulación | $\mathcal{L}_{\mathrm{P}}$ is the state of the set of the state of the state of th |

| Tipo de Documento                   | Número de Documento                           | Cargo                    |
|-------------------------------------|-----------------------------------------------|--------------------------|
| DOC. NACIONAL DE<br>IDENTIDAD DNI 1 | 41<br>¿Está seguro de registrar los datos con | nsignados?<br>X Cancelar |
| o Movil 1                           | Corres Electron                               | nco 1                    |
| no Móvil 2                          | Correo Electror                               | sico 2                   |

#### **REPRESENTANTES LEGALES:**

El representante legal lo traerá de la SUNAT; sin embargo, si desea agregar un representante legal, lo puede realizar con el icono "+":

| Representante                       | e Legal o Apoderado 🛛 🕂                   |                                                         |                     |                       |                                       |                   |                                                |            |
|-------------------------------------|-------------------------------------------|---------------------------------------------------------|---------------------|-----------------------|---------------------------------------|-------------------|------------------------------------------------|------------|
| Representante<br>Legal Principal    | Representante Legal                       | Tipo de Documento                                       | Número de Documento | Cargo                 | Fecha de Inicio de Cargo              | Registro Manual R | Documento de<br>Sustento de<br>Registro Manual | Acciones   |
| Sí                                  | LIRA VICHARRA FELIX OSWALDO               | DOC. NACIONAL DE<br>IDENTIDAD DNI 1                     | 41959783            | 021 - GERENTE GENERAL | 04/01/2010                            | No                |                                                | 1          |
| Otros Datos                         | Telefore                                  | Movil 1                                                 |                     | Correo Electrónico 1  |                                       |                   |                                                |            |
| Telėfono Fijo 2                     | -<br>Telefox                              | Movil 2                                                 |                     | Correo Electrónico 2  |                                       |                   |                                                |            |
| Teléfono Móvil de cont<br>989374129 | tacto con Osinergmin * Correo e<br>folv83 | ectrónico para comunicaciones con Osinerg<br>@gmail.com | jmin *              |                       | Estado de Contribuyente SIF<br>Activo | far               |                                                |            |
| Afiliado al SNE<br>Sí               | Correo e<br>snede                         | ectrónico de afiliación al SNE<br>sa@osinergmin.gob.pe  |                     |                       |                                       |                   |                                                |            |
| Registrar                           |                                           |                                                         |                     |                       |                                       |                   |                                                | X Cancelar |

Se debe ingresar los siguientes datos:

| Ámbito: Confidencial Nombre del Archivo: | Instructivo para el Registro de Contribuyentes –<br>SIFAR v1.0.doc | Versión: | 1.0 | 13 / 17 |
|------------------------------------------|--------------------------------------------------------------------|----------|-----|---------|
|------------------------------------------|--------------------------------------------------------------------|----------|-----|---------|

| Documento | Instructivo para el Registro de Contribuyentes  | () Osinergmin                                                     |
|-----------|-------------------------------------------------|-------------------------------------------------------------------|
| Sistema   | Sistema Fiscalización de Aportes por Regulación | Christian sancoluctorivisor de la Houtandon un entre pa y Hâne la |

| Representante Legal Principal *          | •          |
|------------------------------------------|------------|
| Representante Legal Principal *          |            |
| Tipo de Documento *                      | *          |
| Número de Documento *                    |            |
| Cargo *                                  |            |
| Fecha de Inicio de Cargo *               | Ē          |
| Registro Manual<br>Si                    |            |
| Documento de Sustento de Registro Manual | <b>±</b>   |
| + Agregar                                | × Cancelar |

Se debe adjuntar un archivo que sustente el poder vigente por documento público o privado con firma legalizada notarialmente que acredite su condición.

| Ámbito:         Confidencial         Nombre del Archivo:         Instructivo para el Registro de Contribuyentes –<br>SIFAR v1.0.doc | Versión: | 1.0 | 14 / 17 |
|----------------------------------------------------------------------------------------------------|----------|-----|---------|
|----------------------------------------------------------------------------------------------------|----------|-----|---------|

| Documento | Instructivo para el Registro de Contribuyentes  | <b>O</b> sineramin |
|-----------|-------------------------------------------------|--------------------|
| Sistema   | Sistema Fiscalización de Aportes por Regulación |                    |

| Representante Legal Principal *          |         |
|------------------------------------------|---------|
| No                                       | *       |
| Representante Legal Principal *          |         |
| Ybet Pozo                                |         |
| Tipo de Documento *                      |         |
| DNI                                      | *       |
| Número de Documento *                    |         |
| 412585986                                |         |
| Cargo *                                  |         |
| Gerente de Operaciones                   |         |
| Fecha de Inicio de Cargo *               |         |
| 01/09/2020                               | É       |
| Registro Manual                          |         |
| Sí                                       |         |
| Documento de Sustento de Registro Manual |         |
| 20524449006_412585986_1617224880646.     | PDF 🛨 🔳 |

El representante legal aparecerá en la grilla y se verá que figura con "Registro Manual" con valor "Sí" a diferencia del registrado desde SUNAT, también se verá que se podrá descargar el documento de sustento del registro, en ambos casos se podrá editar, pero solo en el caso de los que fueron registrados manualmente se podrá eliminar:

| si                               | - |
|----------------------------------|---|
| Representante Legal Principal    |   |
| LIRA VICHARRA FELIX OSWALDO      |   |
| Tipo de Documento                |   |
| DOC. NACIONAL DE IDENTIDAD DNI 1 |   |
| Número de Documento              |   |
| 41959783                         |   |
| Cargo                            |   |
| 021 - GERENTE GENERAL            |   |
| Fecha de Inicio de Cargo         |   |
| 04/01/2010                       |   |
| Registro Manual                  |   |
| No                               |   |

| Ambito:         Confidencial         Nombre del Archivo:         Instructivo para el registro de Contribuyentos         Versión:         1.0         15 / 17 | Ámbito: | Confidencial | Nombre del Archivo: | Instructivo para el Registro de Contribuyentes –<br>SIFAR v1.0.doc | Versión: | 1.0 | 15 / 17 |
|----------------------------------------------------------------------------------------------------|---------|--------------|---------------------|--------------------------------------------------------------------|----------|-----|---------|
|----------------------------------------------------------------------------------------------------|---------|--------------|---------------------|--------------------------------------------------------------------|----------|-----|---------|

| Documento | Instructivo para el Registro de Contribuyentes  | <b>Osinergmin</b>                                          |
|-----------|-------------------------------------------------|------------------------------------------------------------|
| Sistema   | Sistema Fiscalización de Aportes por Regulación | Unjan sano succes ser se la Hostracia no -recipa e Mine la |

Si editó un representante legal registrado desde SUNAT solo se podrá cambiar el indicador de "SI" como representante legal principal:

| Representante Legal Principal *<br>SÍ                    |            |
|----------------------------------------------------------|------------|
| Representante Legal Principal<br>LIRA VICHARRA FELIX OSV | VALDO      |
| Tipo de Documento<br>DOC. NACIONAL DE IDENT              | IDAD DNI 1 |
| Número de Documento<br>41959783                          |            |
| Cargo<br>021 - GERENTE GENERAL                           |            |
| Fecha de Inicio de Cargo<br>04/01/2010                   |            |
| Registro Manual<br>NO                                    |            |

Mientras que en caso de un representante legal registrado manualmente se podrá cambiar cualquier campo:

| Representante Legal Principal *<br>NO    | -       |
|------------------------------------------|---------|
| Representante Legal Principal *          |         |
| Ybet Pozo                                |         |
| Tipo de Documento *                      |         |
| DNI                                      | *       |
| Número de Documento *                    |         |
| 412585986                                |         |
| Cargo *                                  |         |
| Gerente de Operaciones                   |         |
| Fecha de Inicio de Cargo *               |         |
| 01/09/2020                               |         |
| Registro Manual                          |         |
| SÍ                                       |         |
| Documento de Sustento de Registro Manual |         |
| 20524449006_412585986_1617224880646      | 6.PDF 👱 |

#### 5. CONTACTOS

| SIFAR V1.0.doc |
|----------------|
|----------------|

| Documento | Instructivo para el Registro de Contribuyentes  | <b>O</b> sinergmin                                        |
|-----------|-------------------------------------------------|-----------------------------------------------------------|
| Sistema   | Sistema Fiscalización de Aportes por Regulación | Cargan anno suidear son se la Hoomson on -merga y Mine la |

Para cualquier consulta adicional puede dirigirse:

| NOMBRES                              | CORREO                        | TELEFONO        |
|--------------------------------------|-------------------------------|-----------------|
| Vilma Edith Gonzales Villena         | vgonzalesv@osinergmin.gob.pe  | +51 991 301 171 |
| Mariasela Elizabeth Salvador Medrano | msalvador@osinergmin.gob.pe   | +51 989 207 694 |
| Jesús Dextre Sanchez                 | jdextre@osinergmin.gob.pe     | +51 948 267 299 |
| Richard Ivan Chavez Gil              | rchavezg@osinergmin.gob.pe    | +51 989 572 039 |
| Juan Alberto Villagomez Chinchay     | jvillagomez@osinergmin.gob.pe | +51 992 537 344 |
| Rosalina Dorotea Reyes Flores        | rreyes@osinergmin.gob.pe      | +51 969 515 488 |

| Ámbito:         Confidencial         Nombre del Archivo:         Instructivo para el Registro de Contribuyentes           SIFAR v1.0.doc         SIFAR v1.0.doc         SIFAR v1.0.doc | - Versión: | 1.0 | 17 / 17 |
|----------------------------------------------------------------------------------------------------|------------|-----|---------|
|----------------------------------------------------------------------------------------------------|------------|-----|---------|